## Přihlašování na Fyzikální praktika pro střední školy na ÚFE PřF MU

1. přihlašuje se pouze přes www stránky na adrese http://www.physics.muni.cz/~zdenek/calendar návody jsou na našich stránkách

http://www.physics.muni.cz/kof/praktika ss.shtml

- 2. Vstup je zabezpečen heslem. Login a heslo obdržíte na adrese <u>seminare@physics.muni.cz</u>. Zadejte login a heslo, neklikejte na přístup k veřejným kalendářům.
- 3. Po přihlášení se objeví kalendář. V kalendáři je žlutě vyznačen dnešní den, zeleně potom již rezervovaná výuka.
- 4. Vyberte správný měsíc.
- 5. Klikněte v tabulce na číslo dne, kdy si chcete rezervovat výuku. Objeví se denní rozpis výuky.
- 6. Klikněte na plus v pravém horním rohu u hodiny, kdy chcete s výukou začít.
- 7. Vyplňte školu a třídu, čísla úloh, které chcete měřit a Vaše jméno. Nepoužívejte diakritiku. Nastavte "Načasovanou událost", zkontrolujte začátek výuky a zadejte její délku. Obvykle bude 2:00, tj. dvě šedesátiminutové hodiny.
- Pokud navržená výuka není v konfliktu s jinou, zapíše se do seznamu. My si Váš záznam rozšíříme o informaci o studentech, kteří Vám budou v praktiku asistovat. Tyto údaje nemažte.
- Na hlavní měsíční přehled se dostanete kliknutím v menu stránky vlevo nahoře "Můj kalendář" – "Home". Vaše výuka by měla být uvedena v příslušném dni.
- 10. Zapsané požadavky můžete editovat po kliknutí na požadavek.
- 11. Po ukončení práce se odhlaste.

Poznámka: Přihlašování je realizováno co nejjednodušším způsobem, všichni se tedy sdílí stejný kalendář a přihlašovací údaje. Současně ke stránkám může přistupovat více zájemců. Dejte prosím pozor, abyste ostatním kolegům neprovedli v naplánované výuce nežádoucí změny.